# 第1章

# 嵌人式 Linux 环境搭建

# 1.1 背景知识

1.1.1 嵌入式 Linux 系统

嵌入式系统(Embedded System)是为完成某种特定的功能而设计的一个计算机硬件、软件和一些必要的机械部件的集合体。例如,现在的智能手机不仅提供了通话短信功能,其上的 各种应用软件还为用户的衣食住行提供了服务。所以嵌入式系统是一种应用系统,它是以计算 机技术为基础,软硬件可裁剪,适应应用系统要求的专用计算机系统。

嵌入式 Linux 系统就是利用 Linux 自身的许多特点,把它应用到嵌入式系统中。Linux 做 嵌入式的优势有以下几点:首先,Linux 是开放源代码的,不存在黑箱技术,遍布全球的众多 Linux 爱好者都是 Linux 开发者的强大技术支持;其次,Linux 的内核小、效率高,内核的更 新速度很快;第三,Linux 是免费的 OS,在价格上极具竞争力。Linux 还有着嵌入式操作系统 所需要的很多特色,突出的就是 Linux 适用于多种 CPU 和多种硬件平台,是一个跨平台的系 统。到目前为止,它可以支持二三十种 CPU,且性能稳定,裁剪性很好,开发和使用都很容 易。很多 CPU 包括家电业芯片,都开始做 Linux 的平台移植工作,其移植的速度远远超过 Java 的开发环境。也就是说,如果今天用 Linux 环境开发产品,那么将来更换 CPU 就不会遇到困 扰。同时,Linux 内核的结构在网络方面是非常完整的,Linux 对网络中最常用的 TCP/IP 协议 有最完备的支持,提供了包括十兆、百兆、千兆位的以太网络,以及无线网络、光纤甚至卫星 的支持,所以 Linux 很适合做信息家电的开发。

Linux 在快速增长的无线连接应用主场中有一个非常重要的优势,就是其有足够快的开发 速度。这是因为 Linux 有很多工具,并且 Linux 为众多程序员所熟悉。因此,我们要在嵌入式 系统中使用 Linux 操作系统。

1.1.2 嵌入式 Linux 开发环境

嵌入式设备的资源并不足以用来开发软件,因此通常采用主机与目标板结合的交叉开发模

式来开发软件,即在 PC 上编辑、编译软件,然后在目标板上运行、验证程序。

在 PC 上学习 Linux,必须要有一个 Linux 环境,要学习嵌入式 Linux 开发,就需要一套 嵌入式开发板和配套的嵌入式编译器。鉴于国内的个人电脑大多使用 Windows 系统,为了方 便学习和管理,通常需要安装虚拟机软件,使人们能够在 Windows 系统中进行嵌入式 Linux 的学习与开发。由此可见,嵌入式 Linux 开发环境组成通常如图 1.1 所示。

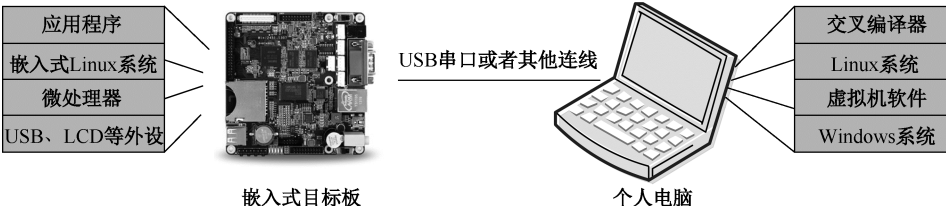

嵌入式目标板

图 1.1 嵌入式 Linux 开发环境组成

#### 预习准备 1.2

1.2.1 预习要求

(1) 了解嵌入式 Linux 在日常生活中的应用及其大致工作原理。

(2) 了解 Linux 操作系统的特点及其组成结构, 了解流行的几种 Linux 操作系统的发行 版本。

(3) 了解几种常见的虚拟机软件,理解交叉编译器的概念。

#### 1.2.2 实践目标

- (1) 掌握 Linux 系统虚拟机安装方法。
- (2) 掌握虚拟机与主机设置共享文件目录的方法。
- (3) 掌握嵌入式 Linux 交叉编译器的安装方法及其环境配置。
- (4) 熟悉 Linux 系统软件安装方法。

1.2.3 准备材料

1. Linux 安装光盘文件

常见的 Linux 系统发行版本有十几种 , 不同的版本多少有一些差异 , 基于桌面环境易用度 考虑 ,本书推荐选择 Ubuntu 16.04 或者 Ubuntu 的轻量化分支版本 Xubuntu 14.04。Ubuntu 16.04 系统较新、功能最全,适合配置较高的计算机,Xubuntu 14.04 的桌面主题更接近 Windows, 对系统资源要求更少,适合配置较低的计算机。两种 Linux 系统的 Desktop 版本都有 32 位和 64 位系统可选择,考虑到交叉编译器的兼容性问题,建议系统性能一般的计算机选择 32 位 版本。

ubuntu-16.04-desktop-i386.iso下载地址:http://cn.ubuntu.com/download/。

xubuntu-14.04.5-desktop-i386.iso下载地址:http://xubuntu.org/release/14-04/。

以上地址可能给出的是 torrent 下载文件,还需要使用其他下载工具将真正的 ISO 文件下载到计算机硬盘上。

2. 虚拟机软件

下载 ISO 文件后,如果进行物理实体安装,则可以将 ISO 刻录成启动光盘,或者用工具 软件制作成 USB 启动盘备用。本书推荐使用虚拟机软件安装虚拟 Linux 系统,这样不仅方便 管理,还可以轻松挂载已经安装好的 Linux 虚拟机文件。

常用的免费虚拟机软件有 Oracle VM VirtualBox 和 VMware Player 两种。VirtualBox 支持 VDI 和 VMDK 等多种格式的虚拟机硬盘,软件更新速度较快,但在稳定性和兼容性方面比 VMware Player 稍弱,本书操作演示主要以 VMware Player 为主。

VirtualBox 下载地址: https://www.Virtualbox.org/wiki/Downloads。

VMware Player 下载地址: http://www.vmware.com/go/downloadplayer-cn。

对主机 Windows 系统,下载页面应选择 windows host 或 for windows 版本;如果主机是 Mac OS 系统,则可选择 VIrtualBox 软件。

3. arm-linux-gcc 编译器

所谓交叉编译,就是在宿主机上使用某种特定的交叉编译器,为另一个目标系统编译程序, 得到的程序在目标系统上运行而非在宿主机本地运行。交叉编译器是在宿主机上运行的编译 器,其命名方式一般遵循"处理器-系统-gcc"的规则。进行 ARM Linux 开发,通常选择 arm-linux-gcc 交叉编译器,本书配套使用友善之臂提供的 arm-linux-gcc-4.4.3 交叉编译器,下 载地址为 http://www.arm9.net/download.asp。

# 1.3 实践内容和步骤

1.3.1 安装虚拟机软件及创建虚拟机

本节将以 VMware Player 12.1.1 虚拟机软件和 xubuntu-14.04.5-desktop-i386.iso 文件为例, 演示软件安装和虚拟机创建过程。

在 Windows 系统中安装 VMware Player,该软件安装比较简单,一直按默认选项安装即可。 软件安装完成后,进入的主界面如图 1.2 所示。

接下来,准备好 Linux 光盘文件和足够的硬盘空间(建议预留出 10GB 以上硬盘空间), 在 VMware Player 软件界面中单击"创建新虚拟机"按钮,弹出如图 1.3 所示的向导对话框, 选中"稍后安装操作系统"单选按钮,单击"下一步"按钮,选择客户机操作系统。

如图 1.4 所示,选择客户机操作系统为 Linux,选择系统版本为 Ubuntu,单击"下一步" 按钮。

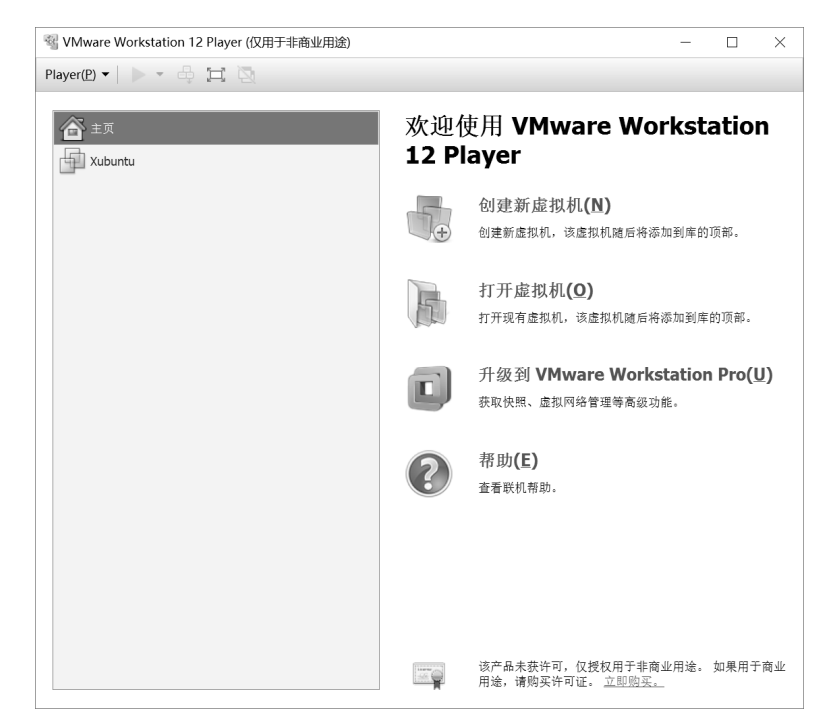

图 1.2 VMware Player 软件主界面

| 新建虚拟机向导                                                      | $\times$ |
|--------------------------------------------------------------|----------|
| 欢迎使用新建虚拟机向导                                                  |          |
| 虚拟机如同物理机,需要操作系统。您将如何安装客户机操作系统?                               |          |
| 安装来源:                                                        |          |
| ○ 安装程序光盘( <b>D</b> ):                                        |          |
| 无可用驱动器                                                       |          |
| ○ 安装程序光盘映像文件(Iso)(M):                                        |          |
| E:\实验1\xubuntu-14.04.5-desktop-i386.iso > 浏览(R)              |          |
| <ul> <li>● 稍后安装操作系统(S)。</li> <li>创建的虚拟机将包含一个空白硬盘。</li> </ul> |          |
| 帮助 < 上一步(匙) 下一步(№) > 取消                                      |          |

图 1.3 新建虚拟机向导

| 新建虚拟机向导                                                                                                    | ×  |
|----------------------------------------------------------------------------------------------------|----|
| 选择客户机操作系统<br>此虚拟机中将安装哪种操作系统?                                                                                                    |    |
| 客户机操作系统<br>○ Microsoft Windows( <u>W</u> )<br>④ <u>Linux(L)</u><br>○ Novell NetWare( <u>E</u> )<br>○ Solaris( <u>S</u> )<br>○ 其他(Q) |    |
| 版本(¥)<br>Ubuntu                                                                                                    | ~  |
|                                                                                                    |    |
| 帮助 < 上一步( <u>B</u> ) 下一步( <u>N</u> ) >                                                                                              | 取消 |

图 1.4 选择客户机操作系统

如图 1.5 所示,按图中所示设置虚拟机名称,选择虚拟机存放位置。新建的虚拟机默认存 放在 VMware 程序目录中,目录位置不太好找,建议修改存放位置,要注意留有足够的硬盘 空间(10GB 以上)。设置完成后,继续单击"下一步"按钮,进入指定磁盘容量页面。

| 命名虚拟机<br>您要为此虚初   | 机使用什么 | 名称 <b>?</b> |       |          |                      |   |
|-------------------|-------|-------------|-------|----------|----------------------|---|
| 虚拟机名称 <b>(⊻):</b> |       |             |       |          |                      |   |
| XB14              |       |             |       |          |                      |   |
| 位置( <u>L)</u> :   |       |             |       |          |                      |   |
| E:\QRS            |       |             |       |          | 浏览 <b>(</b> <u>R</u> | ) |
|                   |       |             |       |          |                      |   |
|                   |       |             |       |          |                      |   |
|                   |       |             |       |          |                      |   |
|                   |       |             |       |          |                      |   |
|                   |       |             |       |          |                      |   |
|                   |       |             |       |          |                      |   |
|                   |       |             |       |          |                      |   |
|                   |       | < 上一步       | (B) - | F一步(N) > | ĤT -                 | 省 |

图 1.5 命名虚拟机

如图 1.6 所示,指定磁盘容量时建议保留默认大小和拆分选项,单击"下一步"按钮,完成虚拟机创建。刚创建的虚拟机硬盘文件实际上并没有图 1.6 所示的 20GB,随着后续的使用和软件安装将会越来越大,其占用硬盘空间的上限就是指定的 20GB。

| 新建虚拟机向导 ×                                                          |
|--------------------------------------------------------------------|
| 指定磁盘容量                                                             |
| 磁盘大小为多少?                                                           |
| 虚拟机的硬盘作为一个或多个文件存储在主机的物理磁盘中。这些文件最初<br>很小,随着您向虚拟机中添加应用程序、文件和数据而逐渐变大。 |
| 最大磁盘大小(GB)( <u>S</u> ): 20.0 ♀                                     |
| 针对 Ubuntu 的建议大小: 20 GB                                             |
|                                                                    |
| ○将虚拟磁盘存储为单个文件(②)                                                   |
| ●将虚拟磁盘拆分成多个文件(M)                                                   |
| 拆分磁盘后,可以更轻松地在计算机之间移动虚拟机,但可能会降低大容量磁盘<br>的性能。                        |
|                                                                    |
|                                                                    |
|                                                                    |
| 帮助 < 上一步(B) 下一步(N) > 取消                                            |

图 1.6 指定磁盘容量

新建虚拟机成功之后,如图 1.7 所示,在 VMware Player 主界面中可以看到左侧列表中已 经添加了新建的 XB14 虚拟机,右击该虚拟机,弹出快捷菜单,选择"设置"选项。

|                                                                                                    | _ | × |
|----------------------------------------------------------------------------------------------------|---|---|
| Player(P) 🔻   🕨 🕶 🛱 🔄                                                                                                    |   |   |
| ★ 500<br>予約(P)<br>受査(S)<br>从库中穆徐(R)<br>从成曲中删除(D) KB14 Kas: 已关机<br>操作系统: Ubuntu<br>版本: Workstation 12.0 虚拟机<br>服析: 1 GB 通放虚拟机(L) 通输虚拟机设置(D) |   |   |
| < >>                                                                                                    |   |   |

图 1.7 查看虚拟机列表

如图 1.8 所示,在"虚拟机设置"对话框中,首先选中左侧的 CD/DVD(SATA),然后在右侧"连接"选项组中选中"使用 ISO 映像文件"单选按钮,浏览找到已经下载好的 Linux 系统的 ISO 文件,单击"确定"按钮保存设置。

图 1.8 虚拟机启动光盘设置

回到 VMware Player 软件主界面后,双击 XB14 虚拟机,或选中虚拟机后单击其上方的绿 色开机按钮,启动运行虚拟机。如图 1.9 所示,虚拟机最后停留在准备安装界面,在左侧的语 言栏中拖动到最底部,选择"中文(简体)选项",单击"安装 Xubuntu"按钮开始安装系统。

| 🚳 XB14 - VMware                                                                                                    | -                                                          |                                        | $\times$ |   |
|----------------------------------------------------------------------------------------------------|------------------------------------------------------------|----------------------------------------|----------|---|
| Player( <u>P</u> ) ▼                                                                                                    | • 4 🎞 🖉                                                    |                                        | *        |   |
| 次江田           ਪੰਜਾਬੀ           ਤੁਆਟਰੀ           এফাస           ਕੋਛਾਨਨ           ਬੱਧ           ਕੋਛਾਨ           ਡੋਠਾਨ           ਸਾਖਾੀਆਂ           ਕਾਰ           ਕੰਧ           ਉੱਤਰਾਂ           ਦੇਣ੍ਰਨਾ           ਦੇਣ੍ਰਨਾ           ਦੇਣ੍ਰਨਾ           ਦੇਣ੍ਰਨਾ           ਦੇਣ੍ਰਨਾ           ਦੇਣ੍ਰਨਾ           ਦੇਣ੍ਰਨਾ           ਦੇਣ੍ਰਨਾ           ਦੇਣ੍ਰਨਾ | 安装<br>(1)<br>(1)<br>(1)<br>(1)<br>(1)<br>(1)<br>(1)<br>(1) | 安装 Xubuntu<br>可要改。<br>武将 Xubuntu 安装到您的 | <b>]</b> | × |

#### 图 1.9 选择系统语言

如图 1.10 所示,为了节省系统安装时间,在安装配置页面中,"安装中下载更新"和"安装这个第三方软件"都不选中,直接单击"继续"按钮。

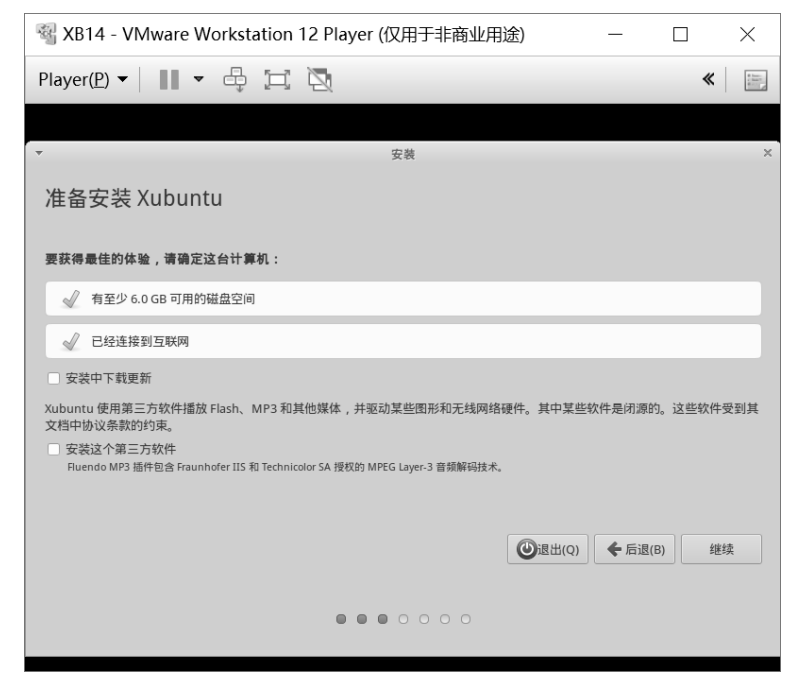

图 1.10 取消安装选项

选择安装类型,选中默认的"清除整个磁盘并安装 Xubuntu"单选按钮,其他不选,单击"现在安装"按钮,确认"继续"到下一步,如图 1.11 所示。

| With a state of the state of the state o | 前业用途) ー     |              |
|----------------------------------------------------------------------------------------------------|-------------|--------------|
| Player(P) 🗸 📗 🔻 🖨 🗔 🔯                                                                                                    |             | *            |
|                                                                                                    |             |              |
| ▼ 安装                                                                                                    |             | ×            |
| 安装类型                                                                                                    |             |              |
| 这台计算机似乎没有安装操作系统。您准备怎么做?                                                                                                    |             |              |
| <ul> <li>清除整个磁盘并安装 Xubuntu<br/>注意:这会删除所有系统里面的全部程序、文档、照片、音乐和其他文件。</li> </ul>                                                                                                    |             |              |
| <ul> <li>Encrypt the new Xubuntu installation for security<br/>下一步,你需要选择一个安全密钥。</li> </ul>                                                                                                    |             |              |
| Use LVM with the new Xubuntu installation<br>这将启动逻辑分区管理(LVM),有快照和调整分区大小等功能。                                                                                                    |             |              |
| ○ 其他选项<br>您可以自己创建、调整分区,或者为 Xubuntu 选择多个分区。                                                                                                    |             |              |
|                                                                                                    | ●退出(Q) ◆ 后过 | B(B) 现在安装(I) |
|                                                                                                    |             |              |
|                                                                                                    |             |              |

图 1.11 选择安装类型

如图 1.12 所示,选择时区,保持默认的 shanghai,单击"继续"按钮,其后的键盘布局

也保持为默认选项,单击"继续"按钮到下一步。

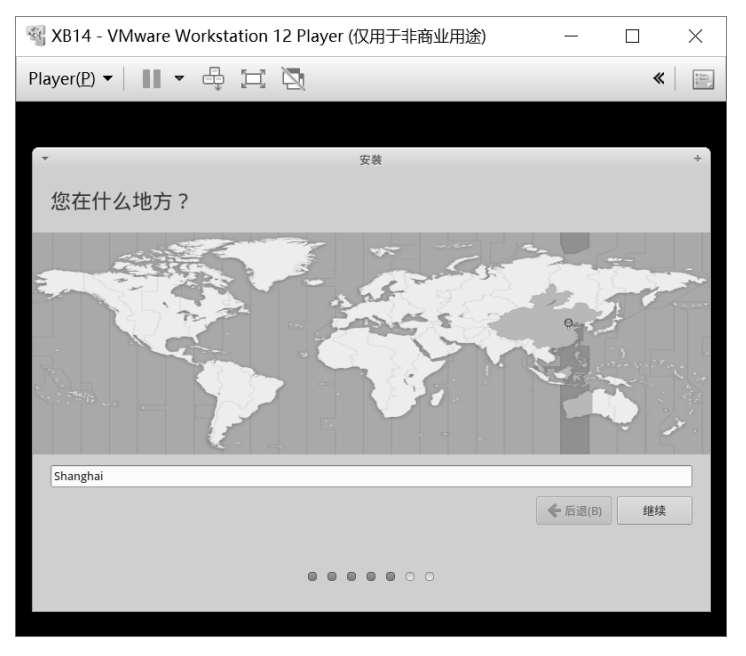

图 1.12 时区选择

如图 1.13 所示,设置用户名、密码。建议用户名使用英文,若使用汉字,则后期可能会 出现软件不兼容的情况,本书中示例使用 fish 作为用户名。密码为 root 权限密码,一般而言, 在学习时建议使用简单一点的密码,方便输入,登录选项建议选中"自动登录"单选按钮。

| 3 XB14 - VMware Workstation 12 | Player (仅用于非商业用途)                               | —              |    | $\times$ |
|--------------------------------|-------------------------------------------------|----------------|----|----------|
| Player(P) 🕶 🛛 📲 🖛 🛱            | 2                                               |                | *  | - 10     |
|                                |                                                 |                |    |          |
| -                              | 安装                                              |                |    | +        |
| 你是谁?                           |                                                 |                |    |          |
|                                |                                                 |                |    |          |
| 您的姓名:                          | fish                                            |                |    |          |
| 您的计算机名:                        | fish-HDU                                        |                |    |          |
|                                | 与其他计算机联络时使用的名称。                                 |                |    |          |
| 选择一个用户名:                       | fish 🗸                                          |                |    |          |
| 选择一个密码:                        | ● 密码强度:过短                                       |                |    |          |
| 确认您的密码:                        | •                                               |                |    |          |
|                                | <ul> <li>自动登录</li> <li>manuferreture</li> </ul> | ]              |    |          |
|                                | 2 金承町需要密码 加密我的主目录                               |                |    |          |
|                                |                                                 |                |    |          |
|                                |                                                 | <b>朱</b> 后退(B) | 继续 |          |
|                                |                                                 |                |    |          |
|                                |                                                 |                |    |          |
|                                |                                                 |                |    |          |
|                                |                                                 |                |    |          |

图 1.13 用户及密码设置

单击"继续"按钮后,等待系统安装完成,等待过程如图1.14所示。

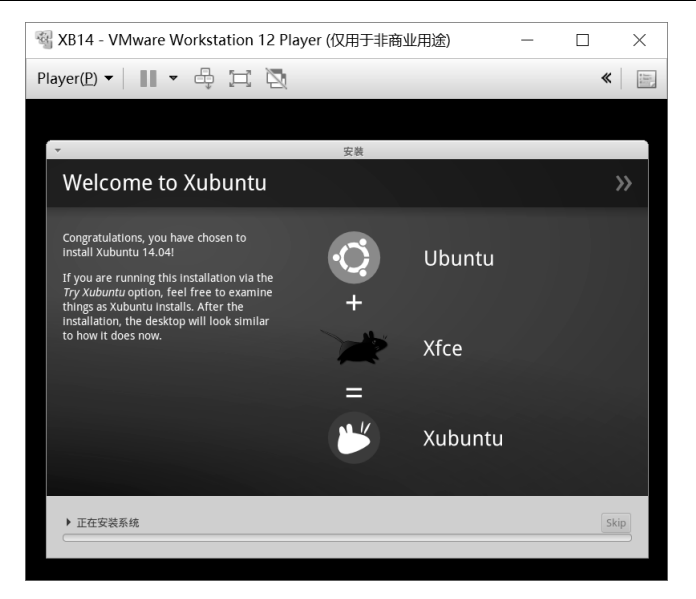

图 1.14 等待安装完成

安装完毕后,单击"现在重启"按钮。重新启动系统时,窗口下方有信息提示按 Enter 键 移除 Linux 系统安装光盘。系统顺利启动后,进入到 Linux 桌面环境,如图 1.15 所示。如果 开始时询问是否升级,则应选择"不升级"并确认。如果开始时提示已有系统更新,现在是否 安装,则应选择"稍后提醒"。系统更新时可能需要下载较多的更新文件,耗时较长,如果时 间充裕且网络顺畅,可选择更新系统。

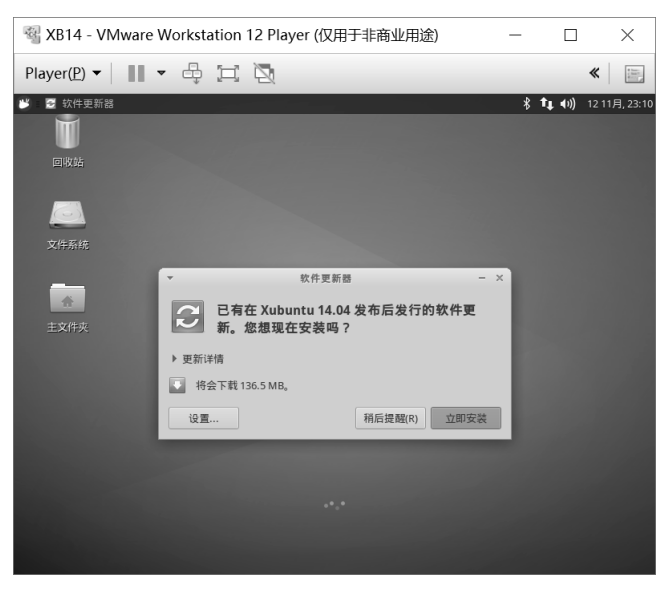

图 1.15 Xubuntu 系统桌面

### 1.3.2 安装虚拟机工具

Linux 系统安装成功后,可以发现,Linux 虚拟机的桌面始终固定在 800×600 分辨率。此

时,如果要把 Linux 桌面扩展到整个虚拟机软件窗口,并且支持 Linux 与 Windows 主机共享 文件,则需要安装虚拟机工具 VMware Tools。

如图 1.16 所示,选择窗口上方的"Player""管理""安装 VMware Tools(T)..."选项,虚拟机自动装载附件光盘,并打开该光盘文件夹,如图 1.17 所示。

| 6월 :                                                                                                    | XB14 - VMware Workstation 1 | 2 Player (仅用于非 | 商业用途)           |              |          | -               |        | $\times$ |
|----------------------------------------------------------------------------------------------------|-----------------------------|----------------|-----------------|--------------|----------|-----------------|--------|----------|
| Pla                                                                                                    | yer(P) 🕶 📔 💌 🛱 🗐            | 2              |                 |              | » 📮 💿    | <b>1</b> 9 🖶 (  |        |          |
|                                                                                                    | 文件(F)                       | >              |                 |              |          | <b>t</b> ↓ (+)) | 11 1月, | 14:21    |
| U                                                                                                    | 电源(P)                       | >              |                 |              |          |                 |        |          |
| 0                                                                                                    | 可移动设备(R)                    | >              |                 |              |          |                 |        |          |
| Real Provide Provide P | 受迭 ctri+Ait+Dei(c)<br>管理(M) | >              | 安装 VMware Tools | <b>—</b>     |          |                 |        |          |
| 12                                                                                                    | 全屏(S) Ctr                   | +Alt+Enter     | 消息日志(L)         | L3           |          |                 |        |          |
| õ                                                                                                    | Unity(U)                    | Ş              | 虚拟机设置(S)        | Ctrl+D       |          |                 |        |          |
|                                                                                                    | 帮助(H)                       | >              |                 |              |          |                 |        |          |
|                                                                                                    | 退出(X)                       |                |                 |              |          |                 |        |          |
|                                                                                                    |                             |                |                 |              |          |                 |        |          |
|                                                                                                    |                             |                |                 |              |          |                 |        |          |
|                                                                                                    |                             |                |                 |              |          |                 |        |          |
|                                                                                                    | 主文件夹                        |                |                 |              |          |                 |        |          |
|                                                                                                    |                             |                |                 |              |          |                 |        |          |
|                                                                                                    |                             |                |                 |              |          |                 |        |          |
|                                                                                                    |                             |                |                 |              |          |                 |        |          |
|                                                                                                    |                             |                |                 |              |          |                 |        |          |
|                                                                                                    |                             |                |                 |              |          |                 |        |          |
|                                                                                                    |                             |                |                 |              |          |                 |        |          |
|                                                                                                    |                             |                |                 |              |          |                 |        |          |
|                                                                                                    |                             |                |                 |              |          |                 |        |          |
|                                                                                                    |                             |                |                 |              |          |                 |        |          |
|                                                                                                    |                             |                |                 |              | <u>_</u> |                 |        |          |
|                                                                                                    |                             | 图 1.16         | 选择安装            | <b>壶拟机工具</b> | 包        |                 |        |          |
|                                                                                                    |                             |                |                 |              |          |                 |        |          |

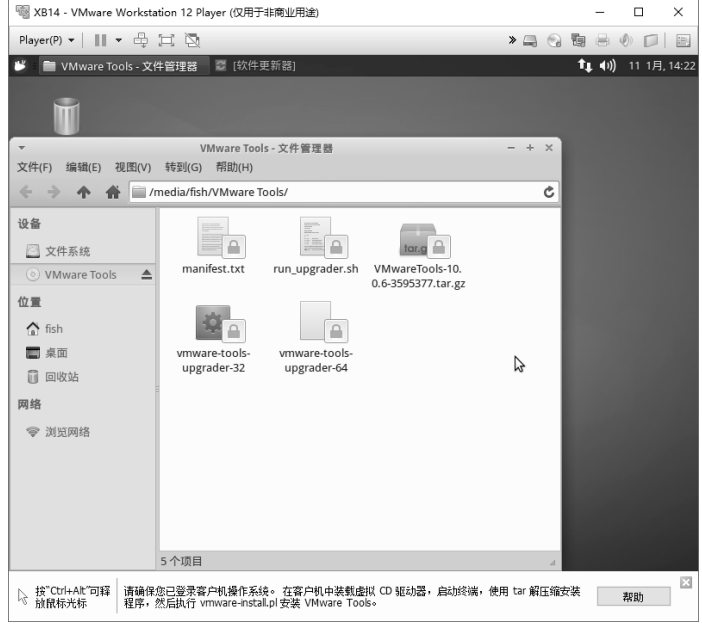

图 1.17 VMware Tools 光盘文件夹

如图 1.18 所示, 在 VMware Tools 文件夹中, 右击空白处, 弹出快捷菜单, 选择"在这里 打开终端"选项。

| Wata - VMware Workstation 12 Player (仅用于非商业用途)                                         | - 🗆 X                 |
|----------------------------------------------------------------------------------------|-----------------------|
| Player(P) •      • 🖶 🖂 🔯                                                               | > _ 0 1 = 0 🗆 =       |
| 💕 📄 VMware Tools - 文件管理器 🦉 [软件更新器]                                                     | 🚺 📢) 11 1月, 14:23     |
|                                                                                        |                       |
| ▼ VMware Tools - 文件管理器                                                                 | - + ×                 |
| 文件(F) 编辑(E) 视图(V) 转到(G) 帮助(H)                                                          |                       |
| A A Media/fish/VMware Tools/                                                           | Ċ                     |
| 设备<br>文件系统<br>○ VMware Tools ▲<br>位置                                                   |                       |
| <ul> <li>▲ fish</li> <li>● 東面</li> <li>● 回收站</li> <li>● 回收站</li> <li>● 別気网络</li> </ul> | ・         ・         ・ |
| 自定义操作的示例                                                                               | 4                     |
| ☆ 按"Ctrl+Alt <sup>™</sup> 可释<br>遠館标光标<br>程序,然后执行 vmvare-instalLpl 安装 VMware Tools。     | ,使用 tar 解压缩安装 帮助      |

图 1.18 打开终端窗口

打开终端窗口后,可以看到,当前路径已经在虚拟机附件光盘路径下了,此时,输入如下 命令解压光盘目录下的文件:

tar -zxvf VMwareTools\*.tar.gz -C ~/

此处, tar 命令是 Linux 下的一个压缩包解压命令,本行命令的作用是将图 1.18 中当前目 录下的 VMwareTools-10.0.10-4301679.tar.gz 文件解压到用户目录下。解压完成后,继续输入命 令安装增强功能:

sudo ~/vmware-tools-distrib/vmware-install.pl

按回车键后,按照提示输入 root 密码(注意:输入密码时终端窗口不会显示已经输入的 字符,初学者容易误认为没有输入而多次输入导致密码错误),再次按回车键,软件开始安装。 如图 1.19 所示,此时提示找不到系统版本信息,询问是否强制安装,这里输入 yes 并确认。 继续按回车键,直到安装结束。

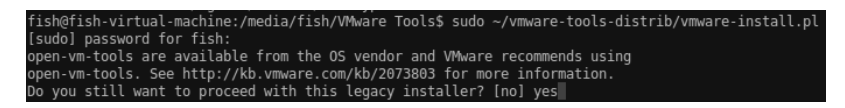

图 1.19 确认安装 VMware Tools

注意:输入命令时,对于比较长的文件名或命令名,可以在输入前面几个字符后按 Tab 键完成后续的自动输入,这样比较方便。当然,Linux 文件名和命令名都区分字母大小写,如 果输入错误,则按 Tab 键无效。

虚拟机增强功能安装完成后,在终端窗口中输入系统重启命令:

sudo reboot

系统重启后,最大化 VMware 软件窗口,如图 1.20 所示,现在可以看到, Linux 桌面已经

## 可以扩展到整个虚拟机软件窗口了。

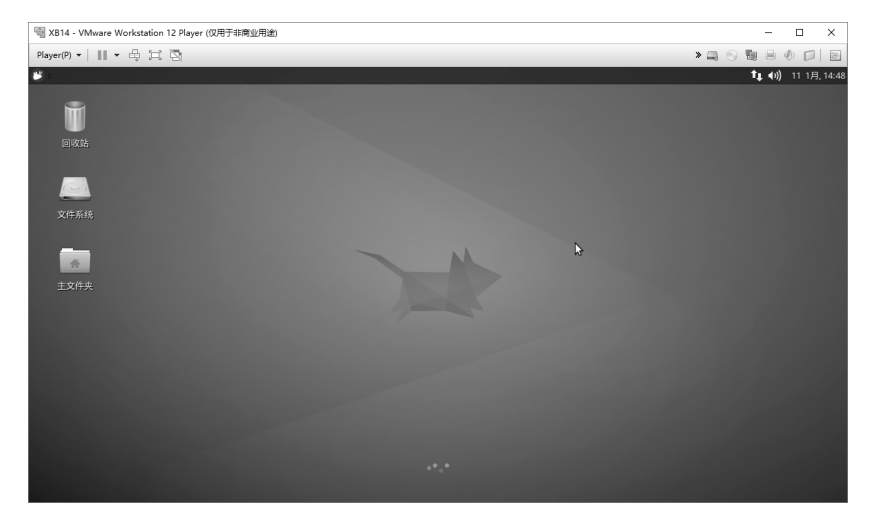

图 1.20 安装 VMware 和 Tools 后的桌面大小

### 1.3.3 设置共享文件夹

虚拟机软件通常通过设置共享文件夹功能来支持 Windows 主机和 Linux 虚拟机相互访问 文件。进入 VMware Player 软件主界面后,如图 1.7 所示,右击要设置的虚拟机,选择"设置" 选项。

注意: 若虚拟机正在运行, 应先关闭虚拟机。

在弹出的"虚拟机设置"对话框中,选择"选项"选项卡,再选择左侧的"共享文件夹" 选项。如图 1.21 所示,将右侧的文件夹共享改为"总是启用",并单击"添加"按钮。

| 虚拟机设置                                                 |                                     | >                                                                                                    |
|-------------------------------------------------------|-------------------------------------|----------------------------------------------------------------------------------------------------|
| 硬件 选项                                                 |                                     |                                                                                                    |
| 设置<br>■常规<br>● 共原<br>Wware Tools<br>■ Unity<br>&>自动登录 | 摘要<br>X014<br>已慧用<br>关闭时间同步<br>不受支持 | 文件夹共專<br>▲ 共享文件关会特定的文件显示给虚拟机中<br>的程序。这可能为您的计算机和意想带来<br>内脑,请次在您储在提拟机使用您的数据<br>时面用共享文件。<br>● 已帰用(D)<br>● 包是自用(E)<br>● 在下次关机或挂起前一直自用(U)<br>文件来(F)<br>— 本和路径<br>— 茶加(A) |
|                                                       |                                     | 确定 取消 帮助                                                                                                    |

图 1.21 启用共享文件夹

如图 1.22 所示,在弹出的设置向导后,进入"命名共享文件夹"页面时,选择好 Windows (主机)下要共享的文件夹。单击"下一步"按钮,继续单击"完成"按钮,最后单击虚拟机 设置页面中的"确定"按钮,回到 VMware Player 软件主界面。

|                   |                   | ×                          |
|-------------------|-------------------|----------------------------|
| ?                 |                   |                            |
|                   |                   |                            |
|                   |                   | 浏览( <u>R</u> )             |
|                   |                   |                            |
|                   |                   |                            |
|                   |                   |                            |
|                   |                   |                            |
| N                 |                   |                            |
| 63                |                   |                            |
| < 上一步( <u>B</u> ) | 下一步( <u>N</u> ) > | 取消                         |
|                   | ?                 | ?<br>↓<br>く上一步(B) 下一步(N) > |

图 1.22 命名共享文件夹

在 VMware Player 主界面中,启动 Linux 虚拟机,进入桌面后,双击桌面上的文件系统图标,双击 mnt 文件夹图标,再双击 hgfs 文件夹图标,即可看到 share 共享文件夹。如图 1.23 所示,右击 share 文件夹,选择"桌面(创建链接)"选项,可以在桌面上为该共享文件夹创建一个快捷链接,这样可方便快速地访问共享文件。

| 📓 XB14 - VMware Worksta | ition 12 Player (仅用于非商业用途)              |              |     |   |    | -            |        | ×                              |
|-------------------------|-----------------------------------------|--------------|-----|---|----|--------------|--------|--------------------------------|
| Player(P) ▼       ▼ ⊕   | i R                                     |              | » 💻 | 0 | 6  | -            | 0      | 1 m<br>- 100<br>- 100<br>- 100 |
| 💕 📄 hgfs - 文件管理器        |                                         |              |     |   | †Ļ | <b>∢</b> ))) | 11 1月, | 15:13                          |
| -                       | hgfs - 文件管理器                            |              | - + | × |    |              |        |                                |
| 文件(F) 编辑(E) 视图(V)       | 转到(G) 帮助(H)                             |              |     | _ |    |              |        |                                |
| ← → ↑ ♠                 | mnt/hgfs/                               |              |     | Ċ |    |              |        |                                |
| 设备                      |                                         |              |     |   |    |              |        |                                |
| 🖾 文件系统                  |                                         |              |     |   |    |              |        |                                |
| 山事                      | share<br>在新行物中打开(D)                     |              |     |   |    |              |        |                                |
|                         | 在新碗口中打开(I)                              |              |     |   |    |              |        |                                |
| fish                    | (1) (1) (1) (1) (1) (1) (1) (1) (1) (1) |              |     |   |    |              |        |                                |
| ■ 桌面                    | 友达主(5) ,                                | 回加过任(初建快速力式) |     |   |    |              |        |                                |
| 间 回收站                   | ※ 剪切(T)                                 |              |     |   |    |              |        |                                |
| 网络                      | № 夏制(C)                                 | ② 数据项目       |     |   |    |              |        |                                |
| ☞ 浏览网络                  |                                         |              |     |   |    |              |        |                                |
|                         | 1 移至回収站(V)                              |              |     |   |    |              |        |                                |
|                         |                                         |              |     |   |    |              |        |                                |
|                         | 重命名(R)                                  |              |     |   |    |              |        |                                |
|                         |                                         |              |     |   |    |              |        |                                |
|                         | 在这里打开终端                                 |              |     |   |    |              |        |                                |
|                         |                                         |              |     | _ |    |              |        |                                |
|                         | 在桌面_ 💮 属性(P)                            |              |     | ⊿ |    |              |        |                                |
|                         |                                         |              |     |   |    |              |        |                                |
|                         |                                         |              |     |   |    |              |        |                                |
|                         |                                         |              |     |   |    |              |        |                                |

图 1.23 创建桌面快捷链接到共享文件夹

#### 1.3.4 建立交叉编译环境

将下载的 arm-linux-gcc-4.4.3.tar.gz 交叉编译器压缩包文件复制到 Windows 系统中的共享 文件夹路径下(图 1.22 中为 E:\share), 然后在 Linux 虚拟机中打开桌面上的 share 快捷链接, 如图 1.24 所示,即可看到共享的 arm-linux-gcc-4.4.3.tar.gz 压缩包文件。

| <sup>1</sup> XB14 - VMware Workstation 12 Player (仅用于非商业用途) - □ × |                   |                    |               |    |                   |       |
|-------------------------------------------------------------------|-------------------|--------------------|---------------|----|-------------------|-------|
| Player(P) ▼      ▼                                                |                   |                    | » 🗔 😪         | 9  |                   | j)jj  |
| 迷 🛯 🛅 share - 文件                                                  | 管理器               |                    |               | †Ļ | <b>4))</b> 12 1月, | 11:36 |
| -                                                                 | <b>*</b>          | share - 文件管理器      |               |    | - + ×             |       |
|                                                                   | 文件(F) 编辑(E) 视图(V) | 转到(G) 帮助(H)        |               |    |                   |       |
| <b>U</b>                                                          | 🔶 🔶 🛧 🚔 🗎 /h      | ome/fish/桌面/share/ |               |    | Ċ                 |       |
| 回收站                                                               | 设备                |                    |               |    |                   |       |
| _                                                                 | 🖾 文件系统            | tar.gz             |               |    |                   |       |
|                                                                   | 位言                | arm-linux-         |               |    |                   |       |
| 文件系统                                                              |                   | gcc-4.4.3.tar.gz   |               | _  |                   |       |
| 20112000                                                          | fish              |                    | 記 创建文件夹(F)    |    |                   |       |
|                                                                   | ■ 桌面              |                    | 。创建文档(D)      | •  |                   |       |
| ÷                                                                 | 🗊 回收站             |                    | 🏥 粘贴(P)       |    |                   |       |
| 主文件夹                                                              | 网络                |                    | 🕒 在这里打开终端 🛛 🔓 |    |                   |       |
|                                                                   | ☞ 浏览网络            |                    |               |    |                   |       |
| _                                                                 |                   |                    | 排列项目(G)       | •  |                   |       |
| 2                                                                 |                   |                    | ■ 放大(N)       |    |                   |       |
| share                                                             |                   |                    | 🗖 缩小(O)       |    |                   |       |
|                                                                   |                   |                    | ■ 正常大小(Z)     |    |                   |       |
|                                                                   |                   |                    | 属性(P)         |    |                   |       |
|                                                                   |                   |                    |               |    |                   |       |
|                                                                   |                   | 目正又操作旳示例           | _             |    | 4                 |       |
|                                                                   |                   |                    |               |    |                   |       |
|                                                                   |                   |                    |               |    |                   |       |

图 1.24 查看共享文件

如图 1.24 所示,右击空白处,在弹出的快捷菜单中选择"在这里打开终端"选项。打开终端窗口后,确认当前路径为/mnt/hgfs/share 文件夹,现在开始解压文件,把编译器安装到 /opt/FriendlyARM/toolschain/4.4.3/目录下,输入命令:

sudo tar xvzf arm-linux-gcc-4.4.3.tar.gz -C /

注意:最后的C为大写,表示设置解压路径。解压完成后如图 1.25 所示。

如果虚拟机安装的是 64 位 Linux 系统,则需要安装 32 位的运行库软件包才能支持该交叉 编译器运行,在终端窗口中输入如下命令安装该软件包:

sudo apt-get install ia32-libs

编译器解压完成后 还需要设置系统环境变量 这样才能保证在任意路径下执行编译命令。 在终端中输入命令修改系统配置文件,Xubuntu系统中应输入命令:

sudo mousepad /etc/profile

Ubuntu 系统中应输入命令:

sudo gedit /etc/profile

| 🧌 XB14 - VMware Workstation 12 Player (仅用于非商业用途)                                                                                                    |   |   |   |    | -             |    | ]   | $\times$ |
|----------------------------------------------------------------------------------------------------|---|---|---|----|---------------|----|-----|----------|
| Player(P) 🔻 📗 🖛 🛱 🖾                                                                                                    | » | • | 0 | 19 |               | Ø) |     |          |
| 迷 : 🚞 share - 文件管理器 💿 Terminal 终端 - fish@fish-vi                                                                                                    |   |   |   | ţ  | . <b>∢</b> )) | 12 | 1月, | , 11:42  |
| ▼ share - 文件管理器                                                                                                    | - | ÷ | × |    |               |    |     |          |
| 文件(F) 编辑(E) 视图(V) 转到(G) 帮助(H)                                                                                                    |   |   |   |    |               |    |     |          |
| ◆  ◆  合   合   /home/fish/桌面/share/                                                                                                    |   |   | Ċ |    |               |    |     |          |
| 设备<br>② 文件系统<br>位置<br>如正<br>gcc4.4.3.tar.gz                                                                                                    |   |   |   |    |               |    | *   |          |
| ▼ Terminal 終端 - fish@fish-virtual-machine: /mnt/hgfs/share<br>文件(F) 编辑(E) 视图(V) 终端(T) 标签(A) 帮助(H)                                                                                                    |   |   |   |    |               | -  | +   | ×        |
| <pre>opt/FriendlyARWytoolschain/4.4.3/share/doc/pwl/pwl-user-0.7-html/classParma_Wt<br/>chdog_Library_l_lHandler_Function-members.html<br/>opt/FriendlyARWytoolschain/4.4.3/share/doc/pwl/pwl-user-0.7-html/classParma_Wt<br/>chdog_Library_l_lHandler_Flag.html<br/>opt/FriendlyARWytoolschain/4.4.3/share/doc/pwl/pwl-user-0.7-html/classParma_Wt<br/>chdog_Library_l_lHandler_Flag.html<br/>opt/FriendlyARWytoolschain/4.4.3/share/doc/pwl/pwl-user-0.7-html/classParma_Wt<br/>chdog_Library_l_lEList-members.html<br/>opt/FriendlyARWytoolschain/4.4.3/share/doc/pwl/pwl-user-0.7-html/classParma_Wt<br/>chdog_Library_l_stelist-members.html<br/>opt/FriendlyARWytoolschain/4.4.3/share/doc/pwl/ful.esc-0.7.ps.gz<br/>opt/FriendlyARWytoolschain/4.4.3/share/doc/pwl/pwl-user-0.7.pt<br/>opt/FriendlyARWytoolschain/4.4.3/share/doc/pwl/pwl-user-0.7.ps.gz<br/>opt/FriendlyARWytoolschain/4.4.3/share/doc/pwl/pwl-user-0.7.pt<br/>opt/FriendlyARWytoolschain/4.4.3/share/doc/pwl/pwl-user-0.7.pt<br/>opt/FriendlyARWytoolschain/4.4.3/share/doc/pwl/pwl-user-0.7.pt<br/>opt/FriendlyARWytoolschain/4.4.3/share/doc/pwl/pwl-user-0.7.pt<br/>opt/FriendlyARWytoolschain/4.4.3/share/doc/pwl/pwl-user-0.7.pt<br/>opt/FriendlyARWytoolschain/4.4.3/share/doc/pwl/pwl-user-0.7.pt<br/>opt/FriendlyARWytoolschain/4.4.3/share/aclocal/ppl_m4<br/>fish@fish-virtual-machine:/mmt/hgfs/share%aclocal/ppl_m4</pre> |   |   |   |    |               |    |     |          |

图 1.25 解压 arm-linux-gcc 编译器

如图 1.26 所示,在打开的编辑器窗口中,添加如下路径设置语句到 profile 文件的末尾:

export PATH=\$PATH:/opt/FriendlyARM/toolschain/4.4.3/bin

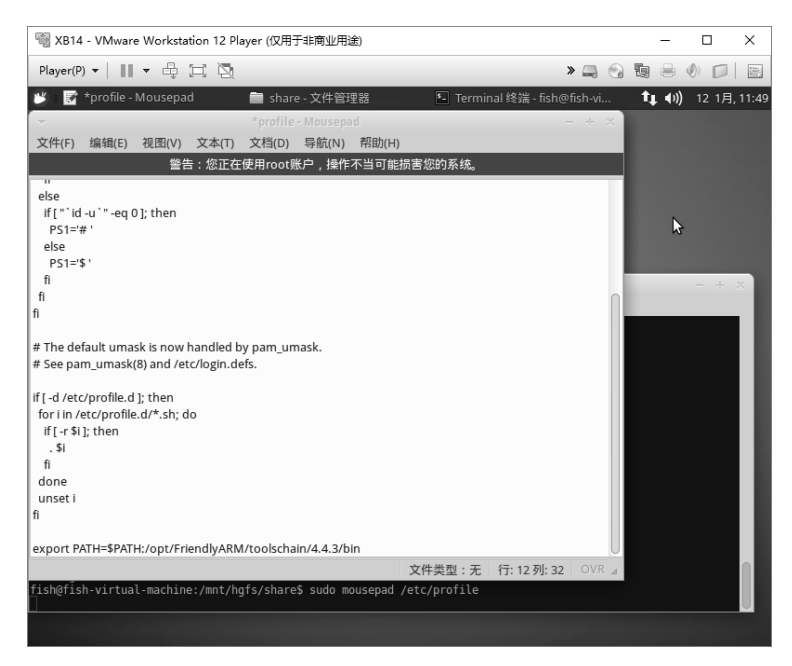

图 1.26 配置系统路径 PATH 变量

注意:上面一行语句千万不要输错,特别是冒号和美元符号,如果输入错误,很可能导致 系统启动后不能进入桌面。 保存并退出编辑器,重启系统或者注销并重新登录系统。注销重新登录时,可输入以下两 行命令之一:

```
sudo skill -u fish
sudo restart lightdm
```

注意: 第一行命令中的 fish 为当前用户名,可能需要自行修改,第二行命令不需要重新输入用户密码即可自动登录。

也可以单击桌面任务栏最左侧的系统图标,然后单击注销重启按钮,如图 1.27 所示。

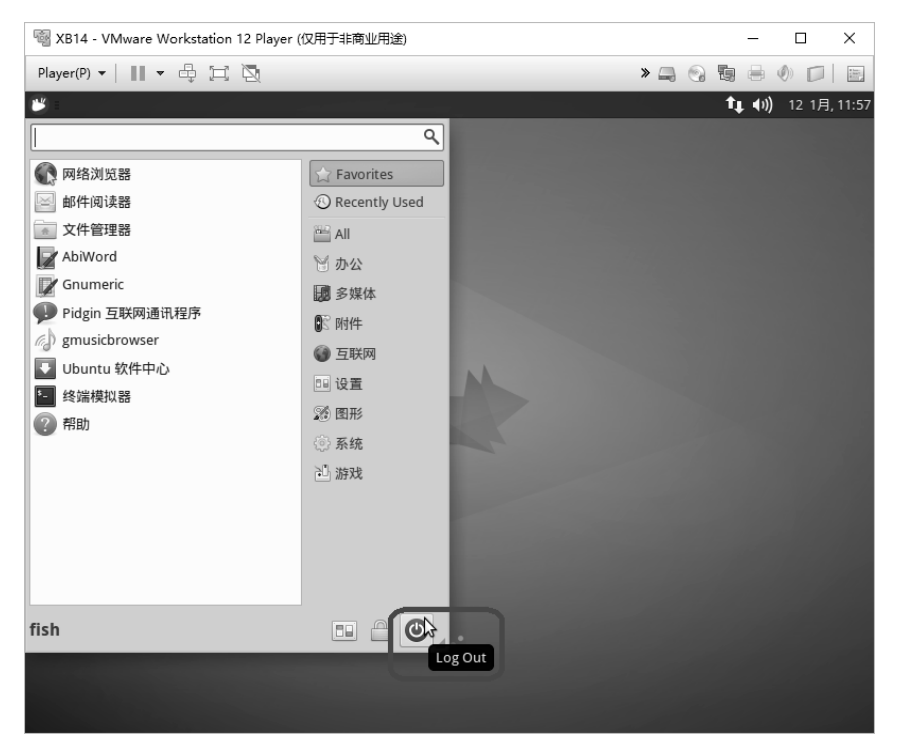

图 1.27 注销重启系统

重新登录到系统桌面后,按 Ctrl+Alt+T 组合键直接打开一个终端,输入命令检测 arm-linux-gcc 交叉编译器是否可用:

arm-linux-gcc -v

如图 1.28 所示,命令已检测出 arm-linux-gcc 编译器版本,表示编译器已经安装配置完成。

#### 1.3.5 常用软件安装

系统刚装好后,可能需要安装的常用软件如下: 输入法:IBus 拼音输入法、搜狗输入法。 浏览器:火狐、谷歌、遨游。 办公软件:WPS。 开发环境:Code::Blocks、Eclipse、QT。

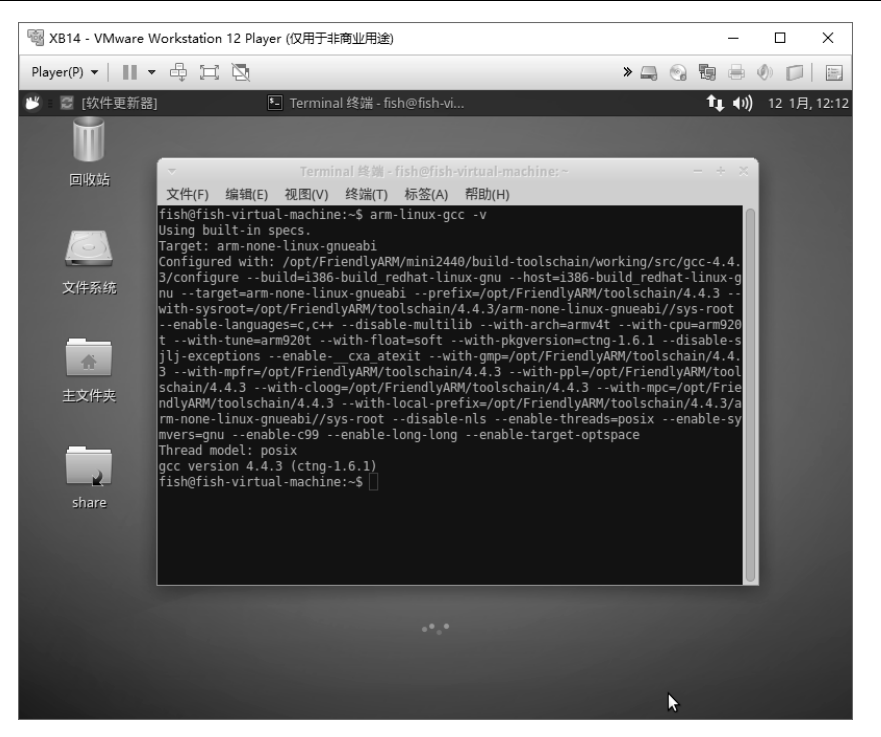

图 1.28 检查 arm-linux-gcc 编译器

(1) IBus 中文输入法安装。

单击任务栏最左边的图标 <sup>▶</sup>,选择"设置"菜单栏中的"Ubuntu 软件中心"选项,打开 软件中心窗口后,在右上角搜索栏中输入 IBus。按回车键,开始搜索,选择第一个"键盘输 入方法",单击"安装"按钮,如图 1.29 所示。输入密码,完成 IBus 输入法安装后,要记得 注销并重新登录系统。

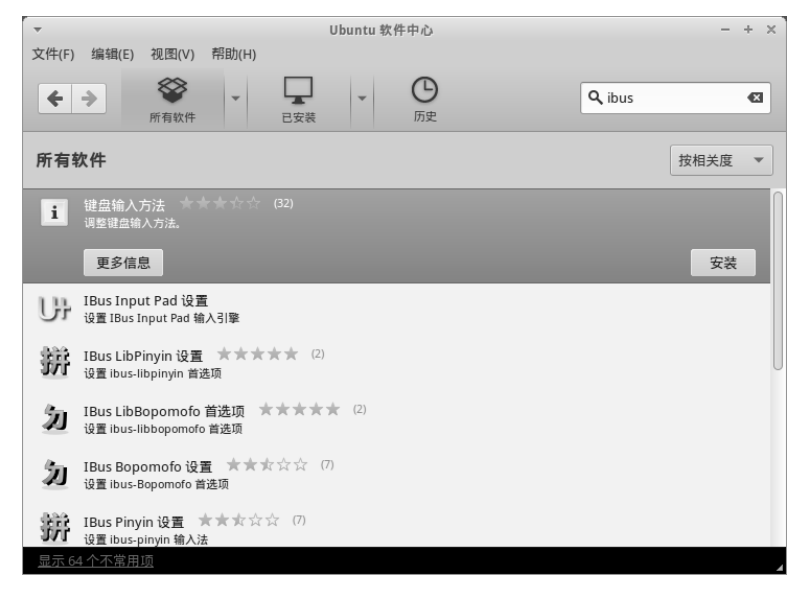

图 1.29 安装 IBus 输入法

按 Ctrl+Alt+T 组合键打开一个终端窗口,再按 Ctrl+空格切换输入法,如图 1.30 所示,现 在可以输入中文了。

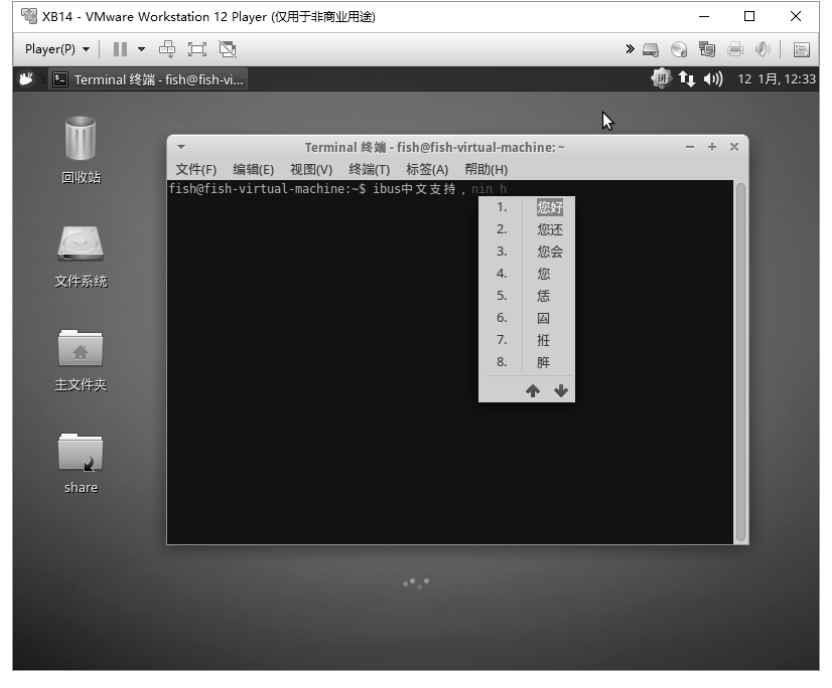

图 1.30 测试 IBus 输入法

(2) 安装 Code::Blocks。

Code::Blocks 是一个开源的全功能跨平台 C/C++集成开发环境,软件速度较快、功能较为 实用,常用于 ARM Linux 平台应用开发。如图 1.31 所示,打开 Ubuntu 软件中心,在搜索栏 中输入 codeblocks,选择 Code::Blocks IDE 进行安装。

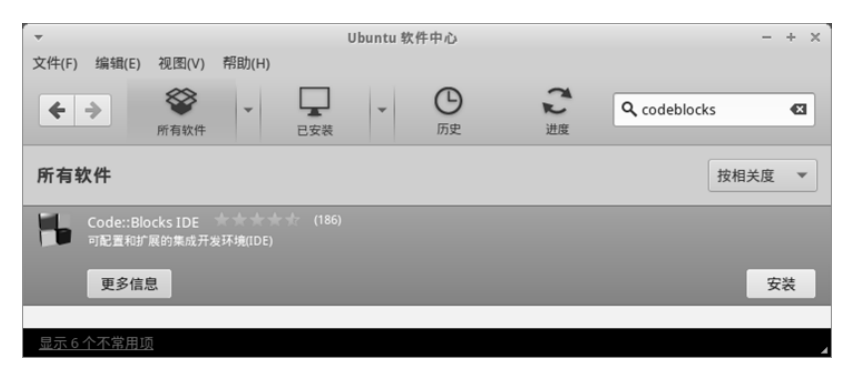

图 1.31 安装 Code::Blocks 软件

Code::Blocks 安装完成后,可以在系统桌面任务栏菜单的"开发"栏中找到 Code::Blocks IDE,选择该项即可启动 Code::Blocks 软件。用户还可以右击"开发"栏中的 Code::Blocks IDE 项,然后选择快捷菜单中的"Add to Desktop"选项来创建一个 Code::Blocks 软件的桌面快捷 访问图标。 注意:如果 Xubuntu14 没有安装 g++, Code::Blocks 编译程序时会报错,应先在终端下输入如下命令安装 g++软件:

sudo apt-get install g++

| <b>*</b>         |                                         |
|------------------|-----------------------------------------|
|                  | ٩                                       |
| Code::Blocks IDE | Code::Blocks IDE<br>Add to Exercises    |
|                  | Add to Pavolices                        |
|                  | Judito Failer<br>题 多媒体                  |
|                  | <ul> <li>⑤ 附件</li> <li>⑥ 互联网</li> </ul> |
|                  | <i>另</i> 开发<br>回设置                      |

图 1.32 创建 Code::Blocks 桌面快捷图标

# 1.4 实践练习

- 1-1 参照 1.3 节完成 Linux 虚拟机和交叉编译环境的安装配置操作。
- 1-2 查阅资料,尝试安装 1.3.5 小节中提到的其他常用软件。